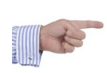

## COMMENT IMPORTER ET EXPORTER VOTRE PLANNING LANDPARK HELPDESK VERS OUTLOOK

Solutions complètes d'inventaire, de gestion de parc et de helpdesk ITIL

## **EXPORT DES DONNÉES DE PLANIFICATION**

Les données de planification du Helpdesk peuvent être exportées au format vCalendar (fichier .vcs.). Ce format est un format standard utilisé par de nombreuses applications de planning et de calendrier. Pour exporter les données, cliquez sur l'icône « Outlook » présente dans le coin supérieur droit du planning. Une boîte de dialogue « Enregistrer sous » va alors s'ouvrir pour vous permettre de sauvegarder votre fichier (par défaut « Export.vcs »).

| 🖉 Landpark Helpdesk v.3.6.08 [35] - Landpark ADNN - Windows Internet Explorer 🛛 📃 🔀 |                                                                                                    |                                                                                                    |                                                                                  |                                                                                                    |                                                                                                    |                          |                          |                    |
|-------------------------------------------------------------------------------------|----------------------------------------------------------------------------------------------------|----------------------------------------------------------------------------------------------------|----------------------------------------------------------------------------------|----------------------------------------------------------------------------------------------------|----------------------------------------------------------------------------------------------------|--------------------------|--------------------------|--------------------|
| S = 1 http://bebdesk.coms.net/Accust/framest0.ap                                    |                                                                                                    |                                                                                                    |                                                                                  |                                                                                                    |                                                                                                    |                          |                          |                    |
| Fichier Edition Affichage Fo                                                        | avoris Outils ?                                                                                                    | 🗙 🍕 Convertir                                                                                                    | • 🔂 Sélectionner 🛛 🗙                                                             |                                                                                                    | 🔎 🚱 Le Web                                                                                                    | 💌 🧊 Remonter 🤞           | 🖲 Historique  🔒 Veille 🛛 | 🖉 🧿 🜍  🔜 Barre Rés |
| 🚖 Favoris 🛛 🖕                                                                       |                                                                                                    |                                                                                                    |                                                                                  |                                                                                                    |                                                                                                    |                          |                          |                    |
| 🖉 Landpak Helpésk v. 3.6.08 (35) - Landpak AOMN                                     |                                                                                                    |                                                                                                    |                                                                                  |                                                                                                    |                                                                                                    |                          |                          |                    |
|                                                                                     | K Aucun Message   99 mémos Liste des interventions vendredi 26 juin 2009 14:51                                                                                                    |                                                                                                    |                                                                                  |                                                                                                    |                                                                                                    |                          |                          |                    |
|                                                                                     |                                                                                                    |                                                                                                    |                                                                                  |                                                                                                    |                                                                                                    |                          |                          |                    |
| Landpark ADMIN                                                                      | Code :<br>Demandeur :                                                                                                    | INT366<br>CHAMOIS Luc                                                                                                    | Date :<br>Téléphone :                                                            | 26/06/09 14:20<br>06 30 74 51 39                                                                                                    | Priorité :<br>Alarme :                                                                                                    | Urgent<br>29/06/09 10:20 |                          |                    |
| <ul> <li>Déconnexion</li> </ul>                                                     | Problème :                                                                                                    | Bourrage papier                                                                                                    | . crepriorie .                                                                   |                                                                                                    | Code dem. :                                                                                                    | DMD724                   |                          |                    |
| A propos                                                                            | Localisation :                                                                                                    | Cerus Informatique - Tou                                                                                                    | urs - Acti Bureaux - 1er étage                                                   | - Plateau Technique                                                                                                    | Statut :                                                                                                    | A Attribuer              |                          |                    |
| <ul> <li>Mot de passe</li> </ul>                                                    | Groupes : Sélecti                                                                                                    | onner un groupe 🛛 💌 🥐                                                                                                    |                                                                                  |                                                                                                    |                                                                                                    |                          |                          |                    |
| Demandes                                                                            | Techniciens : Sélecti                                                                                                    | onner un technicien 💌                                                                                                    |                                                                                  |                                                                                                    |                                                                                                    |                          |                          |                    |
| Choix demandeur                                                                     | Date de début :                                                                                                    | 00                                                                                                    | 00 🗸                                                                             |                                                                                                    |                                                                                                    |                          |                          |                    |
| <ul> <li>Saisie simple</li> </ul>                                                   | Date de fin :                                                                                                    |                                                                                                    | · · 00 ·                                                                         |                                                                                                    |                                                                                                    |                          |                          |                    |
| Liste demandes                                                                      | Récurrence : 🛛 🔻                                                                                                    |                                                                                                    |                                                                                  |                                                                                                    |                                                                                                    |                          |                          |                    |
| Interventions                                                                       | Libellé :                                                                                                    |                                                                                                    |                                                                                  |                                                                                                    |                                                                                                    |                          |                          |                    |
| Liste interventions                                                                 | Ajouter                                                                                                    |                                                                                                    |                                                                                  |                                                                                                    |                                                                                                    |                          |                          |                    |
| Planning interne                                                                    | Autourd'hui I I Iou                                                                                                    | ur I 📕 Semaine de travi                                                                                                    | ail 7 Semaine   311                                                              | Mois                                                                                                    |                                                                                                    |                          | 10                       | 3                  |
| Planning externe                                                                    | < Mois précédent                                                                                                    | T T S Semane de Cave                                                                                                    | m 1 (2) Semane 1 (2)                                                             | juin 2009                                                                                                    |                                                                                                    |                          | Mois su                  | 2                  |
| Outils                                                                              | un.                                                                                                    | mar.                                                                                                    | mer.                                                                             | jeu.                                                                                                    | ven.                                                                                                    | sam.                     | dim.                     |                    |
| Recherche d'une solution                                                            | juin 1                                                                                                    | Z<br>INT325                                                                                                    | 3<br>ENT326                                                                      | 4<br>ENT324                                                                                                    | P<br>ENT323                                                                                                    |                          | 1                        |                    |
| <ul> <li>Informations demandeur</li> <li>Informations matérielles</li> </ul>        |                                                                                                    | DURAND Fabrice<br>09:20 - 09:50                                                                                                    | LAHAIE Jean<br>11:30 - 12:30                                                     | BESSIN Hector<br>15:30 = 16:30                                                                                                    | BOLET Noe<br>08:30 - 09:00                                                                                                    |                          |                          |                    |
| <ul> <li>Sociétés</li> </ul>                                                        |                                                                                                    | Attribuée                                                                                                    | Attribuée                                                                        | Attribuée                                                                                                    | Attribuée                                                                                                    |                          |                          |                    |
| <ul> <li>Messagerie</li> </ul>                                                      |                                                                                                    | MAVRIK Claude                                                                                                    | LAHAIE Jean<br>08:30 - 09:30                                                     | BOLET Noe<br>09:25 - 09:55                                                                                                    | DURAND Fabrice                                                                                                    |                          |                          |                    |
| <ul> <li>Mémos</li> </ul>                                                           |                                                                                                    | Attribuée                                                                                                    | Attribuée                                                                        | Attribuée                                                                                                    | Attribuée                                                                                                    |                          |                          |                    |
| <ul> <li>Recuêrche d'interventions</li> <li>Requêtes</li> </ul>                     |                                                                                                    | ENT220                                                                                                    |                                                                                  | TA(T222                                                                                                    | INTER                                                                                                    |                          |                          | _                  |
| <ul> <li>Stats</li> </ul>                                                           |                                                                                                    | VOLLE Céline                                                                                                    |                                                                                  | INT332<br>MAVRIK Claude                                                                                                    | INT338<br>VOLLE Célne                                                                                                    |                          |                          | -                  |
|                                                                                     |                                                                                                    | INT328<br>VOLLE Céline<br>15:25 - 16:25<br>Attribuée                                                                                                    |                                                                                  | INT332<br>MAVRIK Claude<br>14:10 – 15:10<br>Attribuée                                                                                                    | INT338<br>VOLLE Céline<br>14:30 - 15:30<br>Attribuée                                                                                                    | 1                        |                          |                    |
| Administration                                                                      | 8                                                                                                    | VOLLE Cellne<br>15:25 - 16:25<br>Attribuée                                                                                                    | 10                                                                               | INT332<br>MAVRIK Claude<br>14:10 - 15:10<br>Attribuée                                                                                                    | INT338<br>VOLLE Céline<br>14:30 - 15:30<br>Attribuée<br>12                                                                                                    | 13                       | 14                       | _                  |
| Administration<br>Paramétrage                                                       | 8<br>INT339<br>LAHAIE Jean                                                                                                    | VOLLE Céline<br>15:25 - 16:25<br>Attribuée<br>9<br>ENT340<br>CHAMOIS Luc                                                                                                    | 10                                                                               | INT332<br>MAVRIK Claude<br>14:10 - 15:10<br>Attribuée                                                                                                    | INT338<br>VOLLE Celine<br>14:30 - 15:30<br>Attribuée                                                                                                    | 13                       | 14                       |                    |
| Administration<br>Paramétrage<br>Sessions                                           | 8<br>INT339<br>LAHAIE Jean<br>09:25 - 10:25<br>Art/bule                                                                                                    | ENT328<br>VOLE Céline<br>15:35 - 16:25<br>Attr/buée<br>9<br>ENT340<br>CHAMOIS Luc<br>10:30 - 11:00<br>Attr/buée                                                                                                    | 10                                                                               | INT332<br>MAVRIK Claude<br>14:10 - 15:10<br>Attribuée                                                                                                    | ENT338<br>VOLE Coline<br>14:30 - 15:30<br>Attribuée                                                                                                    | 13                       | 14                       | -                  |
| Administration<br>Paramétrage<br>Sessions                                           | 8<br>INT339<br>LAHAIE Jean<br>09:25 - 10:25<br>Attribuée<br>INT342<br>DURAND Fabrice                                                                                                    | INT328<br>VOLE Celine<br>15:25 - 16:25<br>Artribuée<br>9<br>INT340<br>CHAMOIS Luc<br>10:10 - 11:00<br>Attribuée                                                                                                    | 10                                                                               | INT332<br>MAVRIX Claude<br>14:10 - 15:10<br>Ambule                                                                                                    | Evr338<br>VOLE Céline<br>9430 - 15330<br>Attribuée                                                                                                    | 13                       | 14                       | -                  |
| Administration<br>Paramétrage<br>Sessions                                           | 8<br>INT339<br>LAHAIE Jean<br>09:25 - 10:25<br>Arribule<br>INT34<br>DURAND Fabrice<br>11:00 - 11:30<br>Arribule                                                                                                    | EN1328<br>VOLE Geline<br>VOLE Geline<br>Arrbuie<br>9<br>EN1340<br>EN1340<br>EN1 | 10                                                                               | INT322<br>MAVRIX Claude<br>14:10 - 15:10<br><u>Attribuée</u>                                                                                                    | Evt338<br>VOLE Cáline<br>1430 - 1530<br>Ambule<br>12                                                                                                    | 13                       | 14                       | _                  |
| Administration<br>Paramétrage<br>Sessions                                           | 8<br>INT339<br>IAHAIE Jean<br>19/35 - 10/25<br>Ambude<br>INT342<br>INT342<br>INT342<br>INT342<br>INT342<br>INT342<br>INT342<br>INT342<br>INT342<br>INT342<br>INT342<br>INT342<br>INT342<br>INT342<br>INT343<br>INT342<br>INT343<br>INT343<br>INT343<br>INT343<br>INT344<br>INT344<br>IN                                                                                                    | EN1238<br>VOLE Geline<br>VOLE Geline<br>Arrbuke<br>9<br>EN1340<br>EN1340<br>EN1340<br>EN1340<br>EN1340<br>EN1340<br>EN1340<br>EN1340<br>EN1340<br>EN1340<br>EN1340<br>EN1340<br>EN1340<br>EN1340<br>EN1354<br>EN1358<br>EN1358<br>EN1 | 10                                                                               | 11132<br>144 VRIK Claude<br>1410 - 1510<br>11                                                                                                    | Evt338<br>VOLE Cálne<br>1430 - 1530<br>Ambule<br>12                                                                                                    | 13                       | 14                       | -                  |
| Administration<br>Paramétage<br>Sessions                                            | 8<br>ENT339<br>LANAIE Ban<br>DUSS - 1025<br>Attribute<br>DUAN-D Fabrice<br>DUAND Fabrice<br>DUAND Fabrice<br>DUAND Fabrice<br>DUAND Fabrice<br>DUAND Fabrice                                                                                                    | 2 NT28 Celline<br>1215 - 1625<br>2 MT286 - 1625<br>P<br>P<br>P<br>P<br>NT280<br>CHAN05 Luc<br>D:0.0 - 11.00<br>Attrbué                                                                                                    | 10                                                                               | DV132<br>A4VEX Claude<br>1410 - 1510<br>Ambule<br>11                                                                                                    | NY138<br>VOLE Celine<br>H400 - 1530<br>Ambde                                                                                                    | 13                       | 14                       | _                  |
| Administration<br>Paramétrage<br>Sessions                                           | 8<br>ENT339<br>LAHAIE Jaan<br>09:25 - 1025<br>Attribule<br>ENT342<br>DURAND Fabrice<br>11:00 - 11:00<br>Attribule<br>00:00 - 15:00<br>variance<br>15                                                                                                    | 20122 Gline<br>35/3 - 1625<br>4876046<br>9<br>0010-1100<br>0010-1100<br>Attribute<br>16                                                                                                    | 10                                                                               | NT312<br>N4VEX Caude<br>1410 - 1510<br>Ambude<br>111                                                                                                    | In Table Control Control Contr | 13                       | 14                       | _                  |
| Administration<br>Paramétage<br>Sessions                                            | 8<br>147379<br>1474378 Paen<br>1474378 Paen<br>1474378<br>1474378<br>1474378<br>1474378<br>1474378<br>1474378<br>1474378<br>15<br>17<br>15<br>17<br>19<br>19<br>19<br>19<br>19<br>19<br>19<br>19<br>19<br>19                                                                                                    | Prima Calme           Prima Calme           P           Prima           Prima <td< td=""><td>10<br/>17<br/>17<br/>17<br/>17</td><td>NT32<br/>AVEX Clade<br/>MAVEX Clade<br/>Marbue<br/>11</td><td>N7138<br/>VOLE Cite<br/>Mathode<br/>Bathode<br/>B2<br/>B3<br/>B3<br/>B3<br/>B3<br/>B3<br/>B3<br/>B3<br/>B3<br/>B3<br/>B3<br/>B3<br/>B3<br/>B3</td><td>20</td><td>21</td><td>-</td></td<>                                                                                                    | 10<br>17<br>17<br>17<br>17                                                       | NT32<br>AVEX Clade<br>MAVEX Clade<br>Marbue<br>11                                                                                                    | N7138<br>VOLE Cite<br>Mathode<br>Bathode<br>B2<br>B3<br>B3<br>B3<br>B3<br>B3<br>B3<br>B3<br>B3<br>B3<br>B3<br>B3<br>B3<br>B3                                                                                                    | 20                       | 21                       | -                  |
| Administration<br>• Paramétrage<br>• Sessions                                       | 8<br>EN139<br>EN139<br>EN139<br>EN130<br>EN130<br>EN15 | POID         Colore           P         Fit           P         Fit           P                                                                                                    | 10<br>17<br>17<br>17<br>17<br>17<br>17<br>17<br>16<br>17<br>16<br>10<br>10       | 8/1732<br>8/15/16/16/16/16/16/16/16/16/16/16/16/16/16/                                                                                                    | NY138 eline<br>VCOD- 6:50<br>Anthole<br>8 2<br>19<br>PT244<br>Technose Windows<br>5:30 - 1:40                                                                                                    | 20                       | 14                       | -                  |
| Administration<br>• Paramétrage<br>• Sessions                                       | 8 8 8 8 8 8 8 8 8 8 8 8 8 8 8 8 8 8 8                                                                                                    | POIDE Calme         POIDE Calme           SISS - 1625         Attrobué           P         POIDE Calme           SISS - 1625         Attrobué           P         POIDE Calme           SISS - 1625         Attrobué           P         POIDE Calme           SISS - 1625         Attrobué           P         POIDE Calme           SISS - 1625         Sisse           SISS - 1625         Sisse           SISSE         Sisse           SISSE         Sisse           SISSE         Sisse                                                                                                    | 10<br>17<br>17<br>17<br>17<br>17<br>17<br>17<br>17<br>17<br>17<br>17<br>17<br>17 | BYTE2 Charles<br>MALE - 1510<br>Attribute<br>11<br>18<br>18<br>18<br>18<br>18<br>19<br>19<br>19<br>19<br>10<br>10<br>10<br>10<br>10<br>10<br>10<br>10<br>10<br>10<br>10<br>10<br>10 | NY138 AMERICAN AND AND AND AND AND AND AND AND AND A                                                                                                    | 20                       | 21                       |                    |

Les données exportées dont les suivantes :

- Numéro de l'intervention et catégorie du problème
- Date de début et de fin de planification
- Localisation
- Description

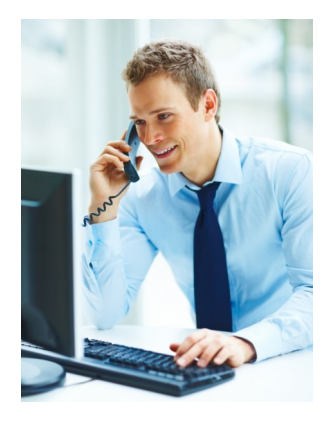

| 🖉 Landpark Helpdesk v. 3. 6                                                              | .0B [35] - Landpark /                | ADMIN - Windows Inter  | net Explorer          |                          |                                 |                |                             |                       |  |
|------------------------------------------------------------------------------------------|--------------------------------------|------------------------|-----------------------|--------------------------|---------------------------------|----------------|-----------------------------|-----------------------|--|
| 🕒 🕤 🔹 🚺 http://helpdes                                                                   | •                                    |                        |                       |                          |                                 | N 🖻 🐓 🗙 🗖      |                             | ρ.                    |  |
| Fichier Edition Affichage Fi                                                             | avoris Outils ?                      | 🗙 🍕Converti            | • 🔂 Sélectionner 🛛 🗙  | [                        | 🔎 🎱 Le Web                      | 💌 🧊 Remonter 🕴 | 🖲 Historique  👔 Veille 🚽    | 🗹 🧿 🜍 🔛 Barre Rés     |  |
| 🚖 Favoris 🛛 🖕                                                                            |                                      |                        |                       |                          |                                 |                |                             |                       |  |
| Candpark Helpdesk v.3.6.08 [3                                                            | 15] - Landpark ADMIN                 |                        |                       |                          |                                 | 👌 • 📾 -        | 🖃 🌐 🕶 Page 🕶 Sécu           | rité • Outils • 😥 • 🤎 |  |
| LANDPARK                                                                                 | Aucun Message   99 mémos             |                        |                       | Planning interne         |                                 |                | vendredi 26 juin 2009 15:03 |                       |  |
| Landpark ADMIN                                                                           | Groupes : Sélector                   | mer un groupe 💌 ?      |                       |                          |                                 |                |                             |                       |  |
| A propos                                                                                 |                                      | 1 20                   |                       |                          |                                 |                | 10                          |                       |  |
| <ul> <li>Mot de passe</li> </ul>                                                         | Aujourd'hui   1 Jo                   | ur   5 Semaine de trav | vail   7 Semaine   31 | Mois<br>juin 2000        |                                 |                | Mois subrant                | 1                     |  |
| Demandes                                                                                 | un.                                  | mar.                   | mer.                  | juni 2009                | ven.                            | sam.           | dim.                        | 1 I                   |  |
| Choix demandeur     Saisie     Saisie simple     Liste demandes                          | juin 1                               | 2                      | 3                     | 4                        | 5                               | 6              | 7                           |                       |  |
| Interventions                                                                            | 8                                    | 9                      | 10                    | 11                       | 12                              | 13             | 14                          | 1                     |  |
| Liste interventions                                                                      |                                      |                        |                       |                          |                                 |                |                             |                       |  |
| <ul> <li>Planning interne</li> <li>Planning externe</li> </ul>                           |                                      |                        |                       |                          |                                 |                |                             |                       |  |
| Outils<br>Recherche d'une solution<br>Informations demandeur<br>Informations matérielles | 15                                   | 16                     | 17                    | 18                       | 19                              | 20             | 21                          |                       |  |
| <ul> <li>Sociétés</li> </ul>                                                             | 22                                   | 23                     | 24                    | 25                       | 26                              | 27             | 28                          | 1                     |  |
| Messagerie Mémos Recherche d'interventions Requêtes Stats                                | 517358<br>15:00 - 15:30<br>Attribuée |                        |                       |                          | 06:00 - 09:00<br>Viste médicale |                |                             |                       |  |
| Administration                                                                           | 29                                   | 30                     | juil. 1               | 2                        | 3                               | 4              | s                           | 1                     |  |
| <ul> <li>Paramétrage</li> <li>Sessions</li> </ul>                                        |                                      |                        |                       |                          |                                 |                |                             |                       |  |
|                                                                                          | 6                                    | 7                      | 8                     | 9                        | 10                              | 11             | 12                          | 1                     |  |
|                                                                                          |                                      |                        |                       |                          |                                 |                |                             |                       |  |
|                                                                                          |                                      |                        | Basse 🛇   Norm        | ale 🔍   Moyenne 🔍   Haut | e 🔍   Urgent 🗣   Bloquant 🕯     | IProjet        |                             | -                     |  |
|                                                                                          |                                      |                        |                       |                          |                                 |                | tenets                      | C - 8 1004 -          |  |
|                                                                                          |                                      |                        |                       |                          |                                 |                | ncemec                      | 9A • 100% • .:        |  |

Ainsi dans cet exemple, seules les données du technicien BARAL pour la semaine du 22 au 26 juin seront exportées. A noter qu'on ne pourra toutefois par exporter plus d'un mois de planifications à la fois.

## IMPORT DES DONNÉES SOUS MICROSOFT OUTLOOK

Une fois votre fichier vCalendar obtenu, ne double-cliquer pas dessus pour l'importer sous Microsoft Outlook, sinon seule la première planification sera affichée.

Il faut en fait ouvrir Microsoft Outlook puis passer par le menu Fichier|Importer et exporter...

| Assistant d'Importation | t d'Exportation Sélectionnez une action à exécuter : Exporter des données vers un fichier Importer à partir d'un autre programme ou fichier Importer des messages et adresses Internet Importer les paramètres de comptes Internet Mail Importer un fichier ICalendar ou vCalendar (.vcs) Importer un fichier VCARD (.vcf) Description Importer dans le dossier Calendrier des informations contenues dans un fichier iCalendar ou vCalendar. |  |  |  |  |  |
|-------------------------|----------------------------------------------------------------------------------------------------|--|--|--|--|--|
|                         | iCalendar ou vCalendar.          <                                                                                                    |  |  |  |  |  |

Dans l'assistant qui s'ouvre, choisir « Importer un fichier iCalendar ou vCalendar (.vcs) puis allez chercher votre fichier.

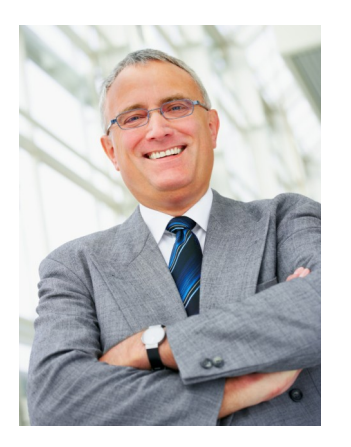

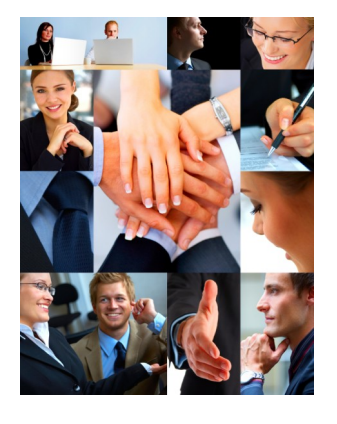

| Calendrier 9 octobre - 13 octobre 🎟 |              |               |                                                                          |               |                                                                            |  |  |  |
|-------------------------------------|--------------|---------------|--------------------------------------------------------------------------|---------------|----------------------------------------------------------------------------|--|--|--|
|                                     | lundi 9 oct. | mardi 10 oct. | mercredi 11 oct.                                                         | jeudi 12 oct. | vendredi 13 oct. 🔺                                                         |  |  |  |
|                                     |              |               |                                                                          |               |                                                                            |  |  |  |
| 06 00                               |              |               |                                                                          |               |                                                                            |  |  |  |
| 0700                                |              |               |                                                                          |               |                                                                            |  |  |  |
| 08 00                               |              |               | INT2 - Installation (Cerus                                               |               | INT6 - Onduleur (Cerus                                                     |  |  |  |
| 09 00                               |              |               | Informatique - Tours -<br>Acti Bureaux - 1er étage<br>- Plateau Gestion) |               | Informatique - Tours -<br>Acti Bureaux - 1er étage<br>- Plateau Technique) |  |  |  |
| 10 00                               |              |               |                                                                          |               |                                                                            |  |  |  |
| 11 <sup>00</sup>                    |              |               |                                                                          |               |                                                                            |  |  |  |
| 12 <sup>00</sup>                    |              |               |                                                                          |               |                                                                            |  |  |  |
| 13 <sup>00</sup>                    |              |               |                                                                          |               |                                                                            |  |  |  |

## Les données sont alors importées dans Microsoft Outlook

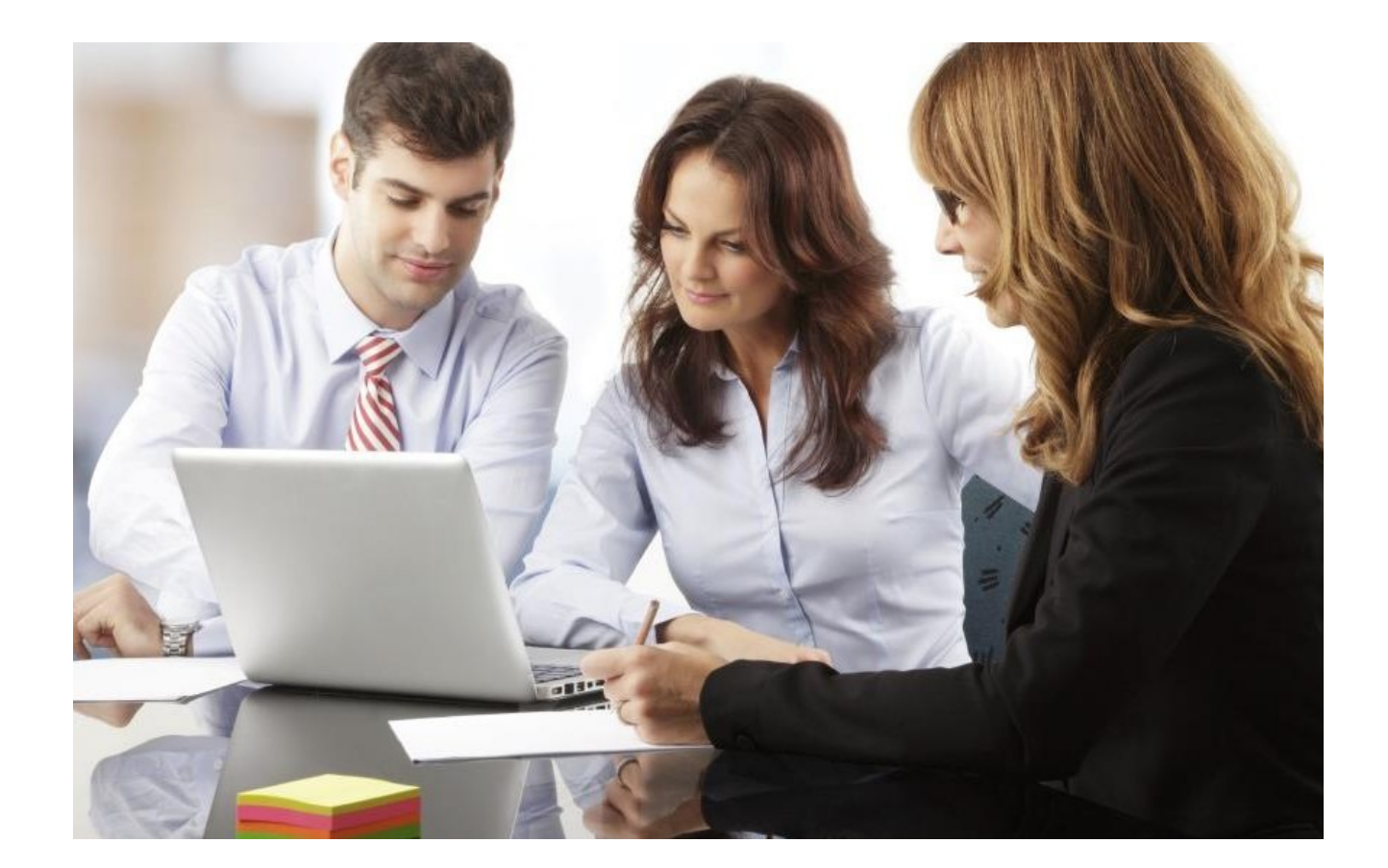